## **Connecting to a Web Mapping Service**

The Geophysical Image Web Server (GIWS) has a Web Mapping Service (WMS) that you can connect to from your GIS Application. Follow the steps below to connect to the GIWS WMS.

## **Connecting from MapInfo Professional**

- 1. In an open window of MapInfo Professional, click File > Open Web Service > Open WMS
- 2. In the window that opens, click on Servers
- 3. In the WMS Servers List window, Click Add
- 4. In the WMS Server Information window, enter the WMS Service link (above) into the Server URL field.

http://geoscience.nt.gov.au/erdas-iws/ogc/wms/GIWS\_NT?service=WMS&request=getcapabilities

- 5. You can also enter an optional description, as well as test the URL to ensure it is entered correctly. Click OK.
- 6. The WMS should now appear in the WMS Servers List, select the WMS and click OK
- 7. You should now see a list of available WMS Layers, select the layer/s, click Add>> to move it to the right-hand column, and click OK: This will load the WMS layer into the Map Window.
- 8. The WMS will now appear in the WMS Servers List, in future, you should be able to start at step 5.

## **Connecting from ArcGIS**

- 1. In the Catalog window, expand the GIS Servers node and double-click Add WMS Server or Add WCS Server.
- 2. The Add WMS Server or Add WCS Server dialog box appears. Type the server URL and other properties for your connection.

http://geoscience.nt.gov.au/erdas-iws/ogc/wms/GIWS\_NT?service=WMS&request=getcapabilities&

3. The WMS or WCS server connection is added as an item in your GIS Servers tree view. You can expand and work with the services provided by this connection.